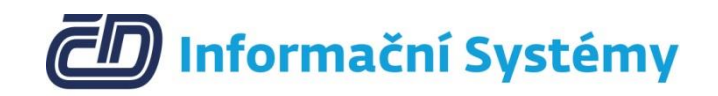

# Příručka pro EPP

Verze 1

09/2019

## Obsah

| 1                                              | Úv  | od                                     | . 3 |
|------------------------------------------------|-----|----------------------------------------|-----|
| 2 Evidence přítomnosti na pracovišti v Patriot |     |                                        | . 4 |
|                                                | 2.1 | Příchod                                | . 4 |
|                                                | 2.2 | Odchod                                 | . 4 |
| 3                                              | Evi | idence přítomnosti na pracovišti v EPP | . 4 |
|                                                | 3.1 | Příchod                                | . 4 |
|                                                | 3.2 | Odchod                                 | . 5 |
| 4                                              | Do  | plňující informace                     | . 5 |
|                                                | 4.1 | Kontakty                               | . 5 |

## 1 Úvod

Servisdesk ČD-IS Patriot je webová aplikace sloužící pro podporu procesů. Je dostupná na adrese <u>http://patriot.cdis.cz/</u>. EPP je mobilní aplikace pro platformu Android sloužící jako mobilní klient funkcionalitám spojených s evidencí přítomnosti na pracovišti. Je dostupná ke stažení na adrese <u>http://www.cdis.cz/EPP</u>. Vstup do aplikace je s ověřením na LOGSERVERU.

## 2 Evidence přítomnosti na pracovišti v Patriot

### 2.1 Příchod

- Přejít na: <u>http://patriot.cdis.cz</u> -> ,,Aplikace" -> ,,Evidence přítomnosti na pracovišti (EPP)"
- Vyplnit nepovinná pole:
  - o Poznámka k příchodu textová poznámka k příchodu
  - **Typ činnosti** číselník stavu zaměstnance
  - Pracoviště číselník lokalit
  - Uložit jako výchozí nastavení zaznamená údaje pro další Příchod ve webovém rozhraní
- Tlačítko **Příchod** zaznamená údaj o příchodu.
- Tlačítko **Přehled EPP** slouží pro přehled o přítomnosti na pracovišti a k možné editaci/vytvoření/smazání záznamu.

| Evidence přítomnosti na pracovišti (EPP) |                            |             |  |  |  |  |
|------------------------------------------|----------------------------|-------------|--|--|--|--|
|                                          |                            | Pfehled EPP |  |  |  |  |
| Příchod                                  |                            |             |  |  |  |  |
| Poznámka k příchodu                      |                            |             |  |  |  |  |
| Typ činnosti                             | Přítomnost na pracovišti 🔹 |             |  |  |  |  |
| Pracoviště                               | Praha 8, Sokolovská 131/86 |             |  |  |  |  |
| Uložit jako výchozí nastavení            |                            |             |  |  |  |  |
|                                          | Příchod                    |             |  |  |  |  |
| Zpět                                     |                            |             |  |  |  |  |

#### 2.2 Odchod

Zpět / Evidence přítom

- Přejít na: <a href="http://patriot.cdis.cz">http://patriot.cdis.cz</a> ,,Aplikace" -> ,,Evidence přítomnosti na pracovišti (EPP)"
- Vyplnit nepovinná pole:

Zpět / Evidence přítomnosti na pracovišti (EPP)

- Poznámka k odchodu textová poznámka k odchodu
- Tlačítko **Odchod** zaznamená údaj o odchodu.
- Tlačítko Přehled EPP slouží pro přehled o přítomnosti na pracovišti a k možné editaci/vytvoření/smazání záznamu.

| Evidence přitomnosti na pracovišti (EPP) |                            |  |  |  |
|------------------------------------------|----------------------------|--|--|--|
|                                          | Piehled EPP                |  |  |  |
| Odchod                                   |                            |  |  |  |
| Příchod                                  | 19.09.2019 11:19:09        |  |  |  |
| Poznámka k příchodu                      |                            |  |  |  |
| Typ činnosti                             | Příromnost na pracovišti   |  |  |  |
| Pracoviště                               | Praha 8, Sokolovská 131/86 |  |  |  |
| Poznámka k odchodu                       |                            |  |  |  |
|                                          | Odthod                     |  |  |  |
| Zpēt                                     |                            |  |  |  |

## 3 Evidence přítomnosti na pracovišti v EPP

### 3.1 Příchod

- Spustit aplikaci EPP v mobilním zařízení.
- Tlačítko **Příchod** vyvolá údaje k příchodu.
- Vyplnit nepovinná pole:
  - **Typ činnosti** číselník stavu zaměstnance
  - Výběr pracoviště číselník lokalit
  - Poloha zaznamená polohu pro daný příchod (je nutné povolit přístup aplikace k poloze v mobilním zařízení)
  - o Komentář textová poznámka k příchodu
  - Uložit jako výchozí nastavení zaznamená údaje pro další Příchod v mobilní aplikaci

• Tlačítko Odeslat příchod zaznamená údaj o příchodu.

| ЕРР      | EPP                                                    |
|----------|--------------------------------------------------------|
| Příchod: | Příchod<br>Typ činnosti:<br>Přítomnost na pracovišti - |
| Odchod:  | Výběr pracoviště:<br>Praha 8, Sokolovská 131/86 🗸      |
|          | Poloha:                                                |
|          | Komentář:                                              |
| Příchod  | Uložit jako výchozí nastavení ODESLAT PŘÍCHOD ZPĚT     |
|          |                                                        |

#### 3.2 Odchod

- Spustit aplikaci EPP v mobilním zařízení.
- Tlačítko **Odchod** vyvolá údaje k odchodu.
- Vyplnit nepovinné pole:
  - Komentář textová poznámka k odchodu
- Tlačítko Odeslat odchod zaznamená údaj o odchodu.

| EPP                             |                                 |
|---------------------------------|---------------------------------|
| Příchod:<br>19.09.2019 09:25:56 | Příchod:<br>19.09.2019 09:25:56 |
| Odchod:                         | Odchod:                         |
|                                 | Komentář<br>Odeslat odchod Zpět |
| Odchod                          | Odchod                          |

## 4 Doplňující informace

### 4.1 Kontakty

• V případě potíží kontaktujte Helpdesk ČD-IS či založte požadavek v na službu Patriot.